# **APPLICATION GUIDELINES FOR LOCAL JOURNALISTS**

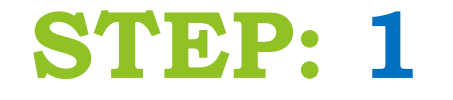

**Visit the RMC Website**:

► Go to <u>www.rmc.rw</u>.

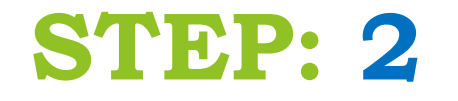

#### **Navigate to the Accreditation Section**:

▶ Click on the **Accreditation** menu icon on the homepage.

# **STEP: 3**

#### **Choose Local Accreditation**:

Select the Local Accreditation option from the available choices.

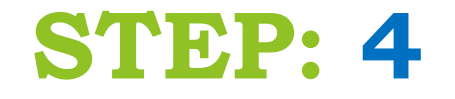

**Sign Up for a New Account**:

Click on Sign Up to create a new user account.

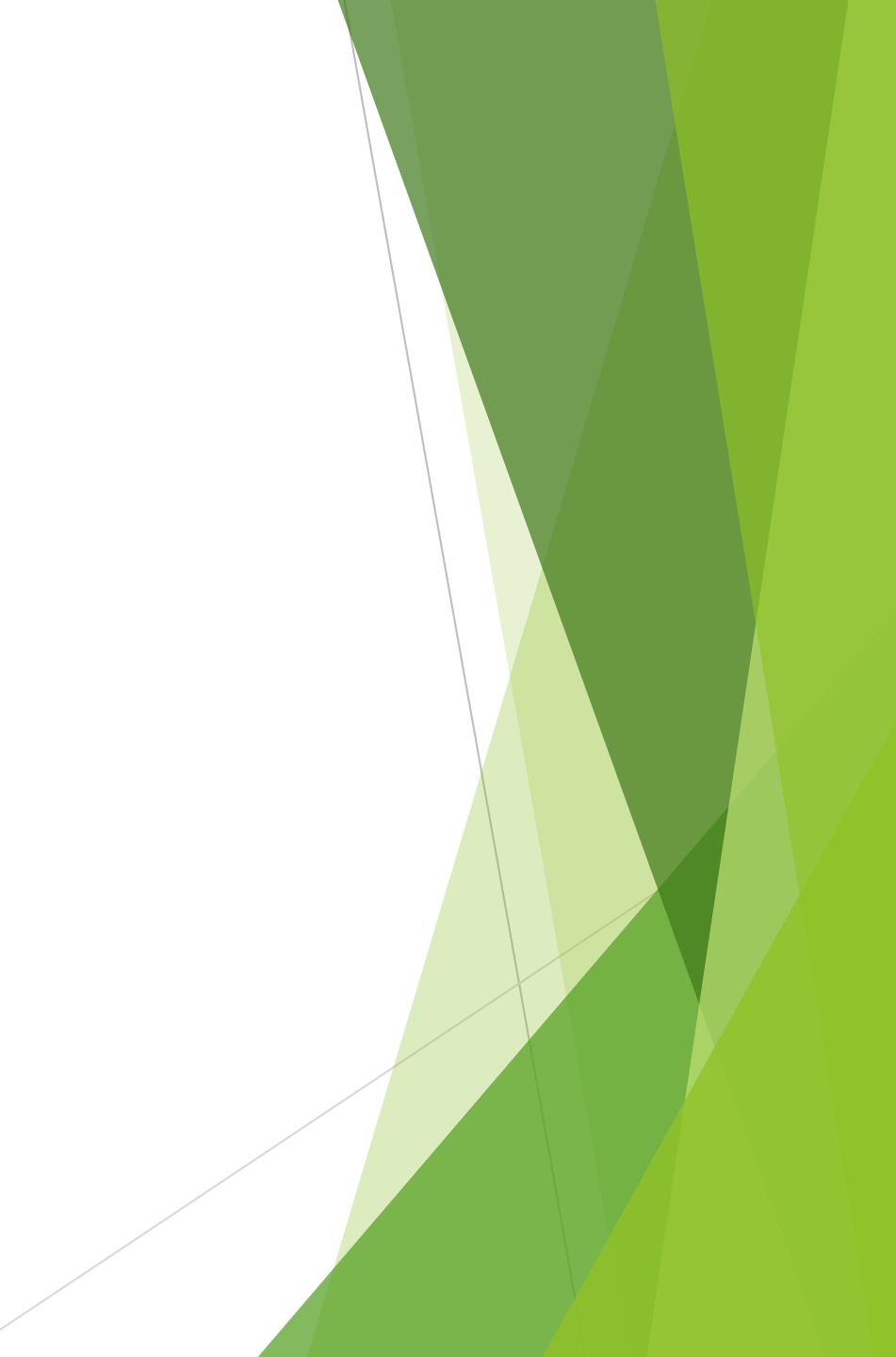

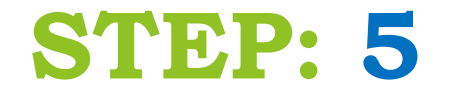

**Create Username and Password**:

Enter a unique **username** and **password** for your account.

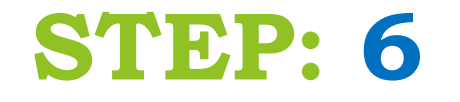

### **Fill in Personal Information Details**:

> Provide your **personal information** as required in the form.

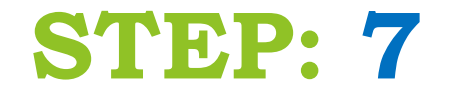

## **Provide Information Regarding Your Media House**:

Fill in the details related to your **media house**.

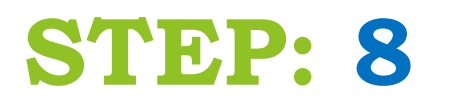

### Upload Required Documents:

- Upload all the necessary documents as specified (as required in the form).
- Remember, Passport photo must have the following specifications:
  - a. The image (Passport photo) dimensions must be 600 x 600 pixels.
  - b. The photo size must be 240 KB or less.

# **STEP: 9**

#### **Submit Your Application**:

After uploading all the documents, you can click on submit to send your document to the RMC database.